## Registering the Microsoft Graph App on the Microsoft Azure Portal

- 1. Go to the Microsoft Azure portal at <u>https://portal.azure.com/</u> and sign in with your Microsoft Azure account.
- 2. Under Azure services, select Microsoft Entra ID.

| ≡ Microsof               | t Azure 🖉 🔎 s                                           | Search resources, ser                                              | vices, and docs (G+/)                                                                    |                                                              |                                            |                        |                     | Σ                                                  | Ŗ                                           | Q (                                     | © (                   | ৯ প               | AbhiD@ampv<br>AMP VENTURES (A | entures.on |
|--------------------------|---------------------------------------------------------|--------------------------------------------------------------------|------------------------------------------------------------------------------------------|--------------------------------------------------------------|--------------------------------------------|------------------------|---------------------|----------------------------------------------------|---------------------------------------------|-----------------------------------------|-----------------------|-------------------|-------------------------------|------------|
|                          | Start with an<br>Get \$200 free cro<br>plus 12 months o | Azure free trial<br>edit toward Azure pr<br>of popular free servio | oducts and services,<br>ces.                                                             | Manage Micros<br>Azure Active Directo<br>Secure access for e | oft Entra IE<br>ory is becomin<br>veryone. | )<br>ng Microsoft Entr | A<br>a ID. Ge<br>To | ccess stude<br>et free softwar<br>ools for Teachin | <b>nt bene</b><br>re, Azure (<br>ng after y | f <b>its</b><br>credit, or<br>ou verify | r access<br>/ your ac | Azure D<br>ademic | ev<br>status.                 | ^          |
|                          | Start                                                   | Microsoft Entra                                                    | Mic                                                                                      | View Lee                                                     | arn more ⊡ੈ                                | Virtual<br>machines    | Storage             | Explore<br>SQL da                                  | Learn m                                     | nore ⊡ª<br>Azure                        | Cosmo<br>DB           | 5 Mo              |                               |            |
|                          | Resources<br>Recent Fav<br>Name                         | rorite                                                             | Free training fro<br>Secure your appli<br>6 units · 50 min<br>Useful links<br>Overview 🖻 | m Microsoft<br>cation by using Open                          | ID Con                                     |                        |                     |                                                    |                                             | Last                                    | Viewed                |                   |                               |            |
| https://portal.azure.com | n/#blade/Microsoft_/                                    | AAD_IAM/ActiveDirecto                                              | Get started B<br>Documentation B<br>Pricing B                                            | INO RESOL                                                    | urces nave be                              | een viewed recer       | itly                |                                                    |                                             |                                         |                       |                   |                               | ~          |

3. Once the page opens hover on **Add** and click on **App registration** from drop down menu.

| ≡ Microsoft Azure 🔑 Searc                       | ch resources, services, and docs | (G+/)                                         | D. 6                        | ۵ ۵ | @ & | AbhiD@ampventures.on |
|-------------------------------------------------|----------------------------------|-----------------------------------------------|-----------------------------|-----|-----|----------------------|
| Home >                                          |                                  |                                               |                             |     |     |                      |
| AMP Ventures   Over<br>Microsoft Entra ID     K | erview …<br>+ Add ~ @ Minage     | tenants 🗇 What's new 🛛 🗔 Preview features 🛛 🖗 | Got feedback? ∽             |     |     | ×                    |
| <ol> <li>Overview</li> </ol>                    | User                             |                                               |                             |     |     | ^                    |
| Preview features                                |                                  | now Microsoft Entra ID. Learn more            |                             |     |     |                      |
| 🗙 Diagnose and solve problems                   | Group                            | Properties Recommendations Tutorials          |                             |     |     |                      |
| Manage                                          | Enterprise application           |                                               |                             |     | _   |                      |
| 🛓 Users                                         | App registration                 |                                               |                             |     |     |                      |
| 🎥 Groups                                        | Basic information                |                                               |                             |     |     |                      |
| External Identities                             | Name                             | AMP Ventures                                  | Users                       | 10  |     |                      |
| 🚨 Roles and administrators                      | Tenant ID                        | a595ea6a-2ae7-48b8-9ef1-1fe2b7f2d603          | Groups                      | 1   |     |                      |
| Administrative units                            |                                  |                                               | diodps                      |     |     |                      |
| 🚸 Delegated admin partners                      | Primary domain                   | ampventures.onmicrosoft.com                   | Applications                | 1   |     |                      |
| Enterprise applications                         | License                          | Microsoft Entra ID Free                       | Devices                     | 0   |     |                      |
| Devices                                         | Alerts                           |                                               |                             |     |     |                      |
| App registrations                               | Alero                            |                                               |                             |     |     |                      |
| Identity Governance                             | A Microsoft Entra                | Connect v1 Retirement Azure A                 | D is now Microsoft Entra ID |     |     |                      |

4. On **Register an application** page enter **Name** of your application (for example **customesignature-graph**)

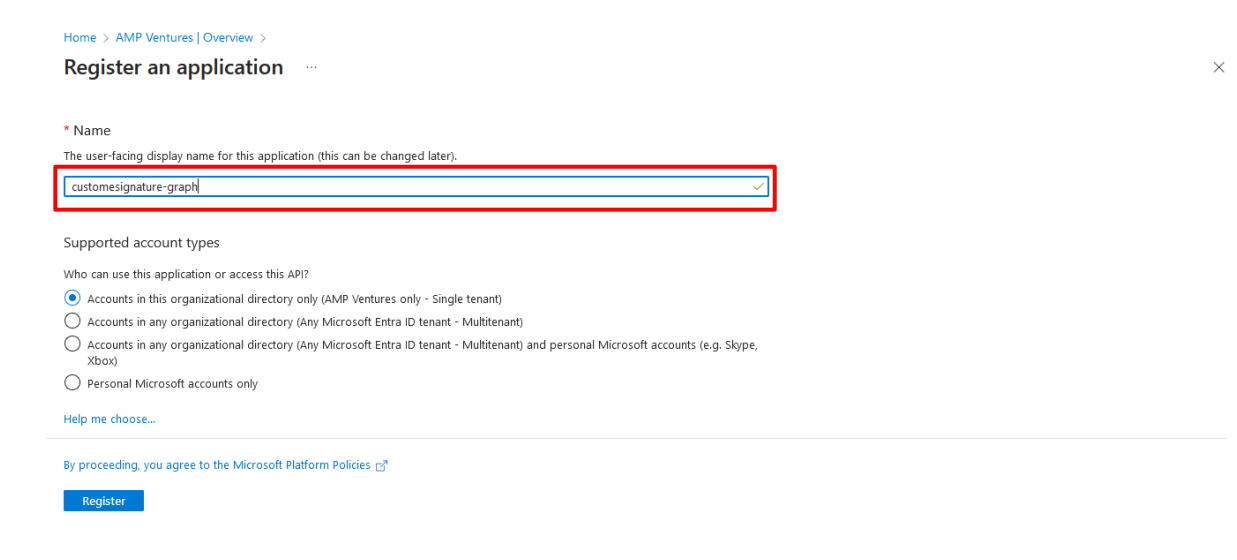

5. Select Accounts in this organizational directory only (**AMP Ventures only - Single tenant**) option radio button.

By choosing **Supported account types**, specify who can use the application (sometimes called its *sign-in audience*.). Select the option **Accounts in this organizational directory only**.

| Register an application     * Name     The user-facing display name for this application (this can be changed later).     customesignature-graph   Supported account types   Who can use this application or access this API?   Image: Counts in this organizational directory only (AMP Ventures only - Single tenant)   Image: Counts in any organizational directory (Any Microsoft Entra ID tenant - Multitenant)   Image: Counts in any organizational directory (Any Microsoft Entra ID tenant - Multitenant)   Image: Counts in any organizational directory (Any Microsoft Entra ID tenant - Multitenant)   Image: Counts in any organizational directory (Any Microsoft Entra ID tenant - Multitenant) and personal Microsoft accounts (e.g. Skype, 2000)                                                                                                    |
|----------------------------------------------------------------------------------------------------|
| * Name The user-facing display name for this application (this can be changed later).   customesignature-graph   Supported account types Who can use this application or access this API?   O   Accounts in this organizational directory (Any Microsoft Entra ID tenant - Multitenant)   Accounts in any organizational directory (Any Microsoft Entra ID tenant - Multitenant) and personal Microsoft accounts (e.g. Skype, box)                                                                                                    |
| Name The user-facing display name for this application (this can be changed later).     Customesignature-graph     Supported account types Who can use this application or access this API?     Accounts in this organizational directory only (AMP Ventures only - Single tenant)     Accounts in any organizational directory (Any Microsoft Entra ID tenant - Multitenant)     Accounts in any organizational directory (Any Microsoft Entra ID tenant - Multitenant)     Accounts in any organizational directory (Any Microsoft Entra ID tenant - Multitenant)     Accounts in any organizational directory (Any Microsoft Entra ID tenant - Multitenant)     Accounts in any organizational directory (Any Microsoft Entra ID tenant - Multitenant)     Bersonal Microsoft accounts (e.g. Skype, box)                                                                                                    |
| The user-facing display name for this application (this can be changed later).          customesignature-graph       ✓         Supported account types       ✓         Who can use this application or access this API?       ✓         Accounts in this organizational directory only (AMP Ventures only - Single tenant)       ✓         Accounts in any organizational directory (Any Microsoft Entra ID tenant - Multitenant)       ✓         Accounts in any organizational directory (Any Microsoft Entra ID tenant - Multitenant) and personal Microsoft accounts (e.g. Skype, Xbox)       ✓         Descend Microsoft accounts only       ✓                                                                                                    |
| customesignature-graph         Supported account types         Who can use this application or access this API?         Accounts in this organizational directory only (AMP Ventures only - Single tenant)         Accounts in any organizational directory (Any Microsoft Entra ID tenant - Multitenant)         Accounts in any organizational directory (Any Microsoft Entra ID tenant - Multitenant) and personal Microsoft accounts (e.g. Skype, Xbox)         Bersonal Microsoft accounts only                                                                                                    |
| Supported account types Who can use this application or access this API?  Accounts in this organizational directory only (AMP Ventures only - Single tenant)  Accounts in any organizational directory (Any Microsoft Entra ID tenant - Multitenant)  Accounts in any organizational directory (Any Microsoft Entra ID tenant - Multitenant) and personal Microsoft accounts (e.g. Skype, box)  Descended Microsoft accounts only                                                                                                    |
| Supported account types Who can use this application or access this API?  Control in this organizational directory only (AMP Ventures only - Single tenant) Control in any organizational directory (Any Microsoft Entra ID tenant - Multitenant) Control in any organizational directory (Any Microsoft Entra ID tenant - Multitenant |
| Who can use this application or access this API?            Accounts in this organizational directory only (AMP Ventures only - Single tenant)             Accounts in any organizational directory (Any Microsoft Entra ID tenant - Multitenant)             Accounts in any organizational directory (Any Microsoft Entra ID tenant - Multitenant) and personal Microsoft accounts (e.g. Skype, Xbox)             Descend Microsoft accounts only                                                                                                    |
| Accounts in this organizational directory only (AMP Ventures only - Single tenant)     Accounts in any organizational directory (Any Microsoft Entra ID tenant - Multitenant)     Accounts in any organizational directory (Any Microsoft Entra ID tenant - Multitenant) and personal Microsoft accounts (e.g. Skype, Xbox)     Bersonal Microsoft accounts only                                                                                                    |
| Accounts in any organizational directory (Any Microsoft Entra ID tenant - Multitenant)     Accounts in any organizational directory (Any Microsoft Entra ID tenant - Multitenant) and personal Microsoft accounts (e.g. Skype, Xbox)     Descend Microsoft accounts only                                                                                                    |
| Accounts in any organizational directory (Any Microsoft Entra ID tenant - Multitenant) and personal Microsoft accounts (e.g. Skype,<br>Xbox)     Descent Microsoft accounts only                                                                                                    |
| Personal Microsoft accounts only                                                                                                    |
|                                                                                                    |
| Help me choose                                                                                                    |
| By proceeding, you agree to the Microsoft Platform Policies 🗗                                                                                                    |
| Register                                                                                                    |

6. Once all above is done, click on Register.

- 7. After redirect Under Manage on the left side menu, select Certificates & secrets.
- 8. On the **Certificates & secrets** page that opens, select **Client secrets**, and click **New client secret**.

| Search                                   | ≪ 🎗 Got feedback?                                      |                                                                         |                                                                                  |                                                                                              |   |
|------------------------------------------|--------------------------------------------------------|-------------------------------------------------------------------------|----------------------------------------------------------------------------------|----------------------------------------------------------------------------------------------|---|
| Quickstart<br>Integration assistant      | Credentials enable confid<br>scheme). For a higher lev | ential applications to identify ther<br>el of assurance, we recommend u | nselves to the authentication service<br>sing a certificate (instead of a client | when receiving tokens at a web addressable location (using an HTTPS secret) as a credential. | ^ |
| anage<br>Branding & properties           | <ul> <li>Application registrat</li> </ul>              | ion certificates, secrets and federated                                 | credentials can be found in the tabs be                                          | low.                                                                                         | × |
| Authentication<br>Certificates & secrets | Certificates (0) Clie                                  | nt secrets (0) Federated crea                                           | lentials (0)                                                                     |                                                                                              |   |
| Token configuration                      | A secret string that the a                             | application uses to prove its ident                                     | ity when requesting a token. Also ca                                             | in be referred to as application password.                                                   |   |
| Expose an API                            | + New client secret                                    | ]                                                                       |                                                                                  |                                                                                              |   |
|                                          | Description                                            | Expires                                                                 | Value 🗊                                                                          | Secret ID                                                                                    |   |

9. In the dialog that appears, provide a **Description** for the new secret, select the period after which the secret expires, and then click **Add**.

| Home > AMP Ventures   Overview > a                                                                                                    | istomesignature-graph2                                                                                                    | Add a client sec                                    | xret ×                          |
|----------------------------------------------------------------------------------------------------|----------------------------------------------------------------------------------------------------|-----------------------------------------------------|---------------------------------|
| Customesignature-                                                                                                    | R Got feedback?                                                                                                    | Description<br>Expires                              | My Secrets 365 days (12 months) |
| Quickstart  Integration assistant                                                                                                    | Credentials enable confidential applications to identify themselv<br>scheme). For a higher level of assurance, we recommend using a | es to the authenticatic<br>a certificate (instead c |                                 |
| Branding & properties     Authentication                                                                                                    | Application registration certificates, secrets and federated crede                                                                  | intials can be found in t                           |                                 |
| Certificates & secrets     Token configuration                                                                                                    | Certificates (0) Client secrets (0) Federated credentia                                                                             | als (0)                                             |                                 |
| API permissions  Compared by the second second sec | New Client secret     Description     Expires     No client secrets have been created for this application.                         | Value O                                             |                                 |
| <ul> <li>Roles and administrators</li> <li>Manifest</li> </ul>                                                                                                    |                                                                                                    | Add Cancel                                          | ]                               |

10. **Copy the secret value** and **make sure to save it somewhere** to access it later because the secret will not be accessible after you proceed from here.

| > Search                                                      | ≪ Ar Got f                | eedback?                                                     |                                                                  |                                                                                    |                                                              |                   |
|---------------------------------------------------------------|---------------------------|--------------------------------------------------------------|------------------------------------------------------------------|------------------------------------------------------------------------------------|--------------------------------------------------------------|-------------------|
| <ul> <li>Quickstart</li> <li>Integration assistant</li> </ul> | Credential:<br>scheme). F | s enable confidential applic<br>or a higher level of assurar | ations to identify themselves to<br>nce, we recommend using a ce | o the authentication service when rec<br>rtificate (instead of a client secret) a: | eiving tokens at a web addressable locatior<br>a credential. | n (using an HTTPS |
| anage Branding & properties                                   | 1 Арр                     | lication registration certificate                            | es, secrets and federated credentia                              | ls can be found in the tabs below.                                                 |                                                              | ×                 |
| Authentication                                                |                           |                                                              |                                                                  |                                                                                    |                                                              |                   |
| Certificates & secrets                                        | Certificat                | es (0) Client secrets (                                      | 1) Federated credentials (                                       | 0)                                                                                 |                                                              |                   |
| Token configuration                                           | A secret :                | string that the application u                                | ises to prove its identity when                                  | requesting a token. Also can be refe                                               | rred to as application password.                             |                   |
| API permissions                                               | + Nev                     | v client secret                                              |                                                                  |                                                                                    |                                                              |                   |
| App roles                                                     | Descri                    | ption                                                        | Expires                                                          | Value 🕕                                                                            | Secret ID                                                    |                   |
| AUUTUPS                                                       |                           |                                                              |                                                                  |                                                                                    |                                                              |                   |

**Note**: Copy the secret value on that step because it will not be accessible after you proceed from here.

- 11. Under Manage, on the left side menu, select API permissions.
- 12. On the API permissions page that opens, click Add permission.

| ₽ Search                                                                                                    | ≪ ◯ Refresh 🏾 🎘 Got feed                                                                                                    | back?                                                                                |                                                                                                    |                                                                                        |                          |
|----------------------------------------------------------------------------------------------------|----------------------------------------------------------------------------------------------------|--------------------------------------------------------------------------------------|----------------------------------------------------------------------------------------------------|----------------------------------------------------------------------------------------|--------------------------|
| Quickstart                                                                                                    | ^                                                                                                    |                                                                                      |                                                                                                    |                                                                                        |                          |
| / Integration assistant                                                                                                    | The "Admin consent requir                                                                                                    | ed" column shows t                                                                   | the default value for an organization. However, use                                                                                                    | er consent can be customized per permission, user, or app. This                        | column may not reflect t |
| 1anage                                                                                                    | value in your organization,                                                                                                    | or in organizations                                                                  | where this app will be used. <u>Learn more</u>                                                                                                    |                                                                                        |                          |
|                                                                                                    |                                                                                                    |                                                                                      |                                                                                                    |                                                                                        |                          |
| ් Branding & properties                                                                                                    | Configured permissions                                                                                                    |                                                                                      |                                                                                                    |                                                                                        |                          |
| <ul> <li>Branding &amp; properties</li> <li>Authentication</li> </ul>                                                                           | Applications are authorized to<br>include all the permissions                                                                                                    | call APIs when they                                                                  | / are granted permissions by users/admins a                                                                                                    | s part of the consent process. The list of configured perm                             | nissions should          |
| Branding & properties Authentication Certificates & secrets                                                                                     | Configured permissions<br>Applications are authorized to a<br>include all the permissions the a                                                                                                    | call APIs when they<br>application needs.                                            | are granted permissions by users/admins as<br>Learn more about permissions and consent                                                                        | s part of the consent process. The list of configured perm                             | nissions should          |
| Branding & properties<br>Authentication<br>Certificates & secrets<br>Token configuration                                                        | Applications are authorized to include all the permissions the a                                                                                                    | call APIs when they<br>application needs.<br>irant admin conse                       | v are granted permissions by users/admins av<br>Learn more about permissions and consent<br>nt for AMP Ventures                                               | s part of the consent process. The list of configured perm                             | nissions should          |
| Branding & properties Authentication Certificates & secrets Token configuration API permissions                                                 | Applications are authorized to include all the permissions the include all the permissions of the Add a permission of the Add a permission is name                                                                                                    | call APIs when they<br>application needs.<br>irant admin conser<br>Type              | v are granted permissions by users/admins a<br>Learn more about permissions and consent<br>nt for AMP Ventures<br>Description                                 | s part of the consent process. The list of configured perm<br>Admin consent req Status | nissions should          |
| Branding & properties     Authentication     Certificates & secrets     Token configuration     API permissions     Expose an API               | Applications are authorized to include all the permissions the include all the permission of a contract of the second second sec | call APIs when they<br>application needs.<br>irant admin conser<br>Type              | r are granted permissions by users/admins a<br>Learn more about permissions and consent<br>nt for AMP Ventures<br>Description                                 | s part of the consent process. The list of configured perm<br>Admin consent req Status | nissions should          |
| Branding & properties     Authentication     Certificates & secrets     Token configuration     API permissions     Expose an API     App roles | Applications are authorized to include all the permissions the include all the permission of a G Add a permission of G Add a permission sname Microsoft Graph (1) User.Read                                                                                                    | call APIs when they<br>application needs.<br>irant admin conser<br>Type<br>Delegated | are granted permissions by users/admins at<br>Learn more about permissions and consent<br>nt for AMP Ventures<br>Description<br>Sign in and read user profile | s part of the consent process. The list of configured perm Admin consent req Status No | nissions should          |

13. On the Request API permissions window that appears, double click Microsoft Graph.

| Home > AMP Ventures   Overview > customesignature-graph2 |                                                                                  | Request API permissions                                  |                                                                                                   |                                                                     |  |  |
|----------------------------------------------------------|----------------------------------------------------------------------------------|----------------------------------------------------------|---------------------------------------------------------------------------------------------------|---------------------------------------------------------------------|--|--|
|                                                          |                                                                                  | Select an API                                            |                                                                                                   |                                                                     |  |  |
| - Search                                                 |                                                                                  | Microsoft APIs APIs my organization                      | n uses My APIs                                                                                    |                                                                     |  |  |
| 📣 Quickstart                                             |                                                                                  | Commonly used Microsoft APIs                             |                                                                                                   |                                                                     |  |  |
| 🚀 Integration assistant                                  | The "Admin consent required" coluvalue in your organization, or in organization. | Microsoft Graph                                          |                                                                                                   |                                                                     |  |  |
| Manage                                                   |                                                                                  | Take advantage of the trem                               | nendous amount of data in Office 365, Enterprise                                                  | Mobility + Security, and Windows 10.                                |  |  |
| 😾 Branding & properties                                  | Configured permissions                                                           | Access Microsoft Entra ID,<br>through a single endpoint. | Excel, Intune, Outlook/Exchange, OneDrive, One                                                    | Note, SharePoint, Planner, and more                                 |  |  |
| Authentication                                           | Applications are authorized to call APIs                                         |                                                          |                                                                                                   |                                                                     |  |  |
| 📍 Certificates & secrets                                 | medde un die permissions die upplicat                                            |                                                          |                                                                                                   |                                                                     |  |  |
| Token configuration                                      | + Add a permission 🗸 Grant ad                                                    | Azure Rights Management                                  |                                                                                                   |                                                                     |  |  |
| - API permissions                                        | API / Permissions name                                                           | Services                                                 | Azure Service Management<br>Programmatic access to much of the<br>functionality available through | Access the canabilities of CRM business                             |  |  |
| 🙆 Expose an API                                          | ✓ Microsoft Graph (1)                                                            | protected content                                        |                                                                                                   | Access the capabilities of CRM business<br>software and ERP systems |  |  |
| u App roles                                              | User.Read [                                                                      |                                                          | the Active portain                                                                                |                                                                     |  |  |
| A Owners                                                 |                                                                                  |                                                          |                                                                                                   |                                                                     |  |  |
| 👃 Roles and administrators                               | To view and manage consented permis                                              | Intune                                                   | Office 365 Management APIs                                                                        | Power Automate                                                      |  |  |
| Manifest                                                 | v                                                                                | Programmatic access to Intune data                       | Retrieve information about user, admin,                                                           | Embed flow templates and manage                                     |  |  |

 $\times$ 

## 14. Select Application Permissions.

| ustomesignature-graph2                                                                                                    | Request API permissions                                                                                                    |                                                                                                    | $\times$ |
|----------------------------------------------------------------------------------------------------|----------------------------------------------------------------------------------------------------|----------------------------------------------------------------------------------------------------|----------|
| graph2   API permissior                                                                                                    |                                                                                                    |                                                                                                    |          |
| 🕐 Refresh   🔊 Got feedback?                                                                                                    | C All APIs<br>Microsoft Graph<br>https://graph.microsoft.com/ Docs 🔊<br>What type of permissions does your application require? |                                                                                                    |          |
| The "Admin consent required" colu value in your organization, or in org                                                                                                    | Delegated permissions<br>Your application needs to access the API as the signed-in user.                                        | Application permissions<br>Your application runs as a background service or daemon without<br>signed-in user. | ta       |
| Configured permissions<br>Applications are authorized to call APIs<br>include all the permissions the applicat<br>+ Add a permission ✓ Grant ad<br>API / Permissions name<br>✓Microsoft Graph (1)<br>User.Read |                                                                                                    | Application provided application runs as a background service or dae<br>without a signed-in user.             | mon      |
| To view and manage consented permis                                                                                                    | Add permissions Discard                                                                                                    |                                                                                                    |          |

- 15. Then, the **Permission tree** appears below:
  - Expand the Group node and select Group.Read.All

| istomesignature-graph2                                             | Request API permissions         |  |  |  |  |  |
|--------------------------------------------------------------------|---------------------------------|--|--|--|--|--|
| Jrapn2   API permissior                                            | ✓ Group (1)                     |  |  |  |  |  |
| 🕐 Refresh 🛛 🖗 Got feedback?                                        | Group.Create @ Yes              |  |  |  |  |  |
| The "Admin consent required" colu                                  | Group.Read.All ① Yes Yes        |  |  |  |  |  |
| value in your organization, or in org                              | Read and write all groups Yes   |  |  |  |  |  |
| Configured permissions<br>Applications are authorized to call APIs | > GroupMember                   |  |  |  |  |  |
| include all the permissions the applicat                           | > IdentityProvider              |  |  |  |  |  |
| ADI a permission Grant ad ADI / Permissions name 1                 | > IdentityRiskEvent             |  |  |  |  |  |
| ✓ Microsoft Graph (1)                                              | > IdentityRiskyServicePrincipal |  |  |  |  |  |
| User.Read [                                                        | N IdentityBichel Icer           |  |  |  |  |  |
| To view and manage consented permis                                | Add permissions Discard         |  |  |  |  |  |

## • Expand the User node and select User.Read.All

| ustomesignature-graph2                                                               | Req  | lest API permissions                                                |     | $\times$ |
|--------------------------------------------------------------------------------------|------|---------------------------------------------------------------------|-----|----------|
| graph2   API permissior                                                              |      | ·                                                                   |     |          |
| 🕐 Refresh 🔰 🛜 Got feedback?                                                          | > Us | erShiftPreferences                                                  |     |          |
|                                                                                      | ∨ Us | er (1)                                                              |     |          |
| The "Admin consent required" colu<br>value in your organization, or in organization  |      | User.EnableDisableAccount.All ①<br>Enable and disable user accounts | Yes |          |
| Configured permissions                                                               |      | User.Export.All ①<br>Export user's data                             | Yes |          |
| Applications are authorized to call APIs<br>include all the permissions the applicat |      | User.Invite.All ①<br>Invite guest users to the organization         | Yes |          |
| + Add a permission ✓ Grant ad                                                        |      | User.ManageIdentities.All ①<br>Manage all users' identities         | Yes |          |
| API / Permissions name 1                                                             |      | User.Read.All 🛈<br>Read all users' full profiles                    | Yes |          |
| ✓ Microsoft Graph (1)           User.Read         [                                  |      | User.ReadWrite.All ①<br>Read and write all users' full profiles     | Yes |          |
| To view and manage consented permis                                                  | Add  | permissions Discard                                                 |     |          |

• Click Add permissions to confirm the selection.

16. On the **API permissions** page that opens, do the following steps:

| Configured permissic                                     | ons                                                   |                                                                             |                                                         |                              |     |
|----------------------------------------------------------|-------------------------------------------------------|-----------------------------------------------------------------------------|---------------------------------------------------------|------------------------------|-----|
| Applications are authorize<br>include all the permission | ed to call APIs when they a sthe application needs. L | are granted permissions by users/adn<br>earn more about permissions and cor | nins as part of the consent process. The list of ensent | onfigured permissions should |     |
| + Add a permission                                       | ✓ Grant admin consent                                 | for AMP Ventures                                                            |                                                         |                              |     |
| API / Permissions name                                   | е Туре                                                | Grant admin consent for AMP Ventures                                        | Admin consent req                                       | Status                       |     |
| ∽Microsoft Graph (3)                                     |                                                       |                                                                             |                                                         |                              |     |
| Group.Read.All                                           | Application                                           | Read all groups                                                             | Yes                                                     | 🛕 Not granted for AMP Ve     | ••• |
| User.Read                                                | Delegated                                             | Sign in and read user profile                                               | No                                                      |                              |     |
| User.Read.All                                            | Application                                           | Read all users' full profiles                                               | Yes                                                     | 🛕 Not granted for AMP Ve,    | ••• |
|                                                          |                                                       |                                                                             |                                                         |                              |     |

17. Select **Grant admin consent for <Organization>**, read the confirmation dialog that opens, and then click **Yes**.

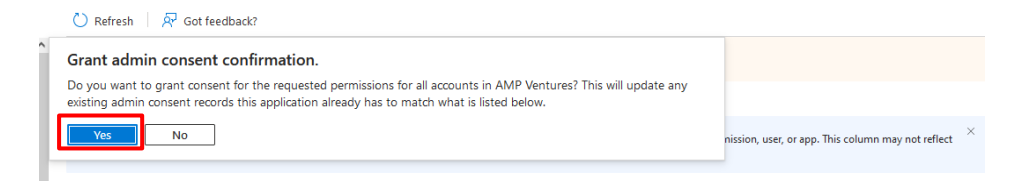

• The Status value should now be Granted for < Organization >

| API / Permissions name          | Туре             | Description                                                     | Admin consent req       | Status                          |
|---------------------------------|------------------|-----------------------------------------------------------------|-------------------------|---------------------------------|
| ✓ Microsoft Graph (3)           |                  |                                                                 |                         |                                 |
| Group.Read.All                  | Application      | Read all groups                                                 | Yes                     | Granted for AMP Ventures •••    |
| User.Read                       | Delegated        | Sign in and read user profile                                   | No                      | ♂ Granted for AMP Ventures ···· |
| User.Read.All                   | Application      | Read all users' full profiles                                   | Yes                     | Granted for AMP Ventures ····   |
| To view and manage consented pe | rmissions for ir | dividual apps, as well as your tenant's consent settings, try E | nterprise applications. |                                 |

- 18. Once Granted go to back to Microsoft Entra ID And search your newly created application

| Home >                        | Dverview                                                                          | × |
|-------------------------------|-----------------------------------------------------------------------------------|---|
| Microsoft Entra ID            |                                                                                   |   |
| Overview                      | ≪ + Add ✓ (2) Manage tenants (2) What's new                                       |   |
| Preview features              | Azure Active Directory is now Microsoft Entra ID. Learn more                      |   |
| 🗙 Diagnose and solve problems | Overview Monitoring Properties Recommendations Tutorials                          |   |
| Manage                        |                                                                                   |   |
| 🚨 Users                       | licere                                                                            |   |
| 🏞 Groups                      | No results. No results.                                                           |   |
| 🏮 External Identities         | Devices Ann conjutations                                                          |   |
| 🚨 Roles and administrators    | No results.                                                                       |   |
| Administrative units          | CU customesignature-graph 5565012-2576-4048-abc3-112257cBea85                     |   |
| 🔶 Delegated admin partners    | CU customesignature-graph2 9fc888a3-b664-47ff-a11e-82e5160f00                     |   |
| Enterprise applications       | Enterprise applications See all Roles See all                                     |   |
| Devices                       | CE Customer Experience Platform PROD 2220bbc4-4518-4fet-a                         |   |
| App registrations             |                                                                                   |   |
| Identity Governance           | Customer Service Inal PVA 944801ds-9875-4880-48220001 Attribute Assignment Reader |   |

19. On app registration click on newly created application (customesignature-graph).

| Home > AMP Ventures   Overvie | <sub>■w &gt;</sub><br>ure-gra | aph2 🖈 …                |                                                            |                                               |                                                     |     |
|-------------------------------|-------------------------------|-------------------------|------------------------------------------------------------|-----------------------------------------------|-----------------------------------------------------|-----|
| ₽ Search                      |                               | 📋 Delete   ⊕ Endpoint   | ts 💀 Preview features                                      |                                               |                                                     |     |
| 📕 Overview                    | ^                             |                         |                                                            |                                               |                                                     |     |
| 📣 Quickstart                  |                               |                         |                                                            |                                               |                                                     |     |
| Integration assistant         |                               | Display name            | : customesignature-graph2                                  | Client credentials                            | : <u>0 certificate, 1 secret</u>                    |     |
| integration assistant         |                               | Application (client) ID | : 9fc889a3-bd64-47ff-a11e-82e5160fd020                     | Redirect URIs                                 | : Add a Redirect URI                                |     |
| /lanage                       |                               | Object ID               | : 34783604-f074-4485-8409-28ae91d9ae0d                     | Application ID URI                            | Add an Application ID URI                           |     |
| Branding & properties         |                               | Directory (tenant) ID   | : a595ea6a-2ae7-48b8-9ef1-1fe2b7f2d603                     | Managed application in I                      | : customesignature-graph2                           |     |
| Authentication                |                               | Supported account type  | es : <u>My organization only</u>                           |                                               |                                                     |     |
| Certificates & secrets        |                               | Ctarting June 20th      | 2020 we will be langer add any new features to Aruro Asti  | (ADAL) a                                      | ad Azuro Activo Directory Graph We will continue to | ×   |
| Token configuration           |                               | provide technical s     | support and security updates but we will no longer provide | feature updates. Applications will need to be | upgraded to Microsoft Authentication Library (MSA   | dL) |
| API permissions               |                               | and Microsoft Grap      | n. <u>Lean more</u>                                        |                                               |                                                     |     |
| Expose an API                 |                               | Get Started Docum       | nentation                                                  |                                               |                                                     |     |
| App roles                     |                               |                         |                                                            |                                               |                                                     |     |
| Owners                        |                               |                         | Build your application w                                   | ith the Microsoft ide                         | entity platform                                     |     |
| Roles and administrators      |                               |                         |                                                            |                                               |                                                     |     |
|                               | ~                             |                         | The Microsoft identity platform is an authentication       | on service, open-source libraries, and ap     | oplication management tools.                        |     |

- Copy Application (Client) ID:
- Copy **Client Secret** (we copied this in Step 10)
- Copy Directory (tenant) ID

20. Paste the above copied values and choose if you would like to turn on or off an automatic sync with Active Directory every 24 hours and click Continue:

| Step 2 Step 3 Step                                                                                                    |                                                                                                    |
|----------------------------------------------------------------------------------------------------|----------------------------------------------------------------------------------------------------|
| ase, provide the following information after you have set :                                                                                                    | the AD application:                                                                                                    |
| pplication ID                                                                                                    |                                                                                                    |
| pplication secret                                                                                                    |                                                                                                    |
| pplication Tenant ID                                                                                                    |                                                                                                    |
| comatic Signature Update with Active Directory<br>roldstamp can automatically update signatures if any information i<br>signature is changed in Google Directory. Automatic sync will occu<br>rs. Manual signature updates can still be done at any point of time. | mported to<br>r every 24                                                                                                    |
|                                                                                                    | Continue                                                                                                    |
|                                                                                                    | se, provide the following information after you have set in plication ID pplication secret pplication Tenant ID matic Signature Update with Active Directory Idstamp can automatically update signatures if any information i gnature is changed in Google Directory. Automatic sync will occu . Manual signature updates can still be done at any point of time. |

21. Done!